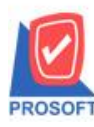

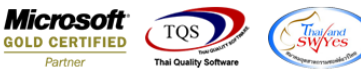

# โปรแกรม myAccount

🕨 แก้ไขฟอร์ม Standard ทุกฟอร์มของโปรแกรม myAccount กรณีที่มีการ Design Form แล้วให้สีเส้นเป็นสีเดียวกัน

### <u>ตัวอย่าง</u>

1.เข้าที่ระบบ Sale Order > SO Data Entry > ขายสด

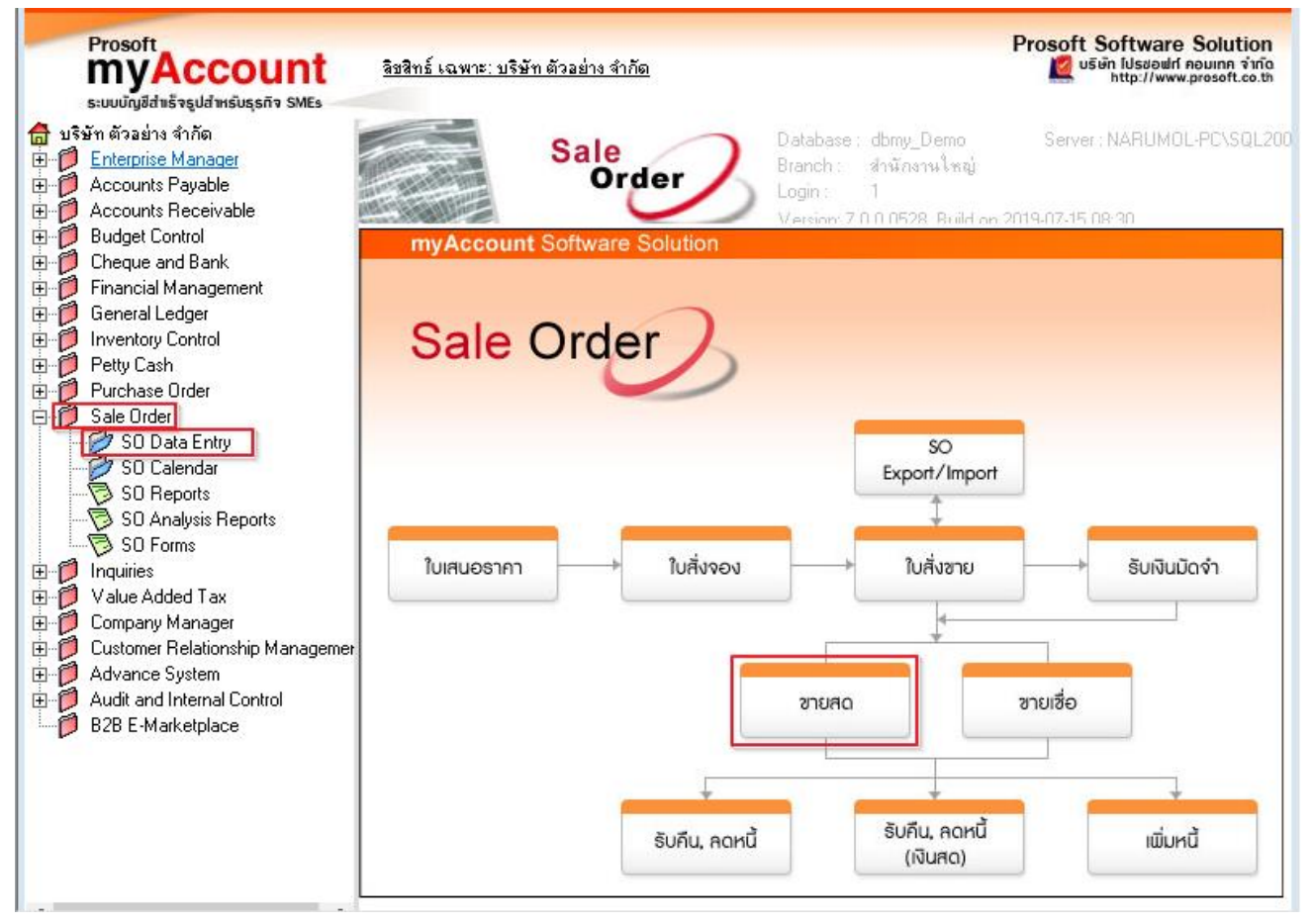

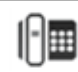

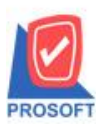

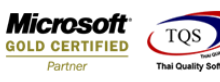

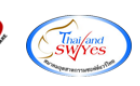

#### 2.ทำการเลือกฟอร์มที่จะ Design

| 1 | 1y  | Sele     | ect Form                   |                                                 | ×                                                   |
|---|-----|----------|----------------------------|-------------------------------------------------|-----------------------------------------------------|
| Γ | lo. | D        | ชื่อ Form                  | ด้าอธิบาย                                       | Form Path                                           |
|   | 1   | <b>*</b> | dr_so_cashsale_tax         | ใบกำกับภาษีชายสด (มีภาษี)                       | C:\Program Files\Starsoft\myAccount\Forms\sorepforr |
|   | 2   |          | dr_so_cashsale_notax       | ใบส่งของขายสด (ไม่มีภาษี)                       | C:\Program Files\Starsoft\myAccount\Forms\sorepforr |
|   | 3   |          | dr_voucher_inv             | ฟลร์ม Voucher                                   | C:\Program Files\Prosoft\myAccount\Forms\glform.pbl |
|   | 4   |          | dr_so_cashsale_tax_receive | ฟอร์มใบกำกับภาษีชายสด(แสดงเช็ค,เงินโอน)         | C:\Program Files\Prosoft\myAccount\Forms\sorepform  |
|   | 5   |          | tax_receive_usakane        |                                                 | E:\base\my_report.pbl                               |
| ľ | 6   |          | dr_so_cashsale_tax_rtn     | บริษัท อาร์ทีเอ็น อินชัวร์รันส์ โบรกเกอร์ จำกัด | E:\rtnform.pbl                                      |
|   |     |          |                            |                                                 |                                                     |
|   |     |          |                            |                                                 |                                                     |
|   |     |          |                            |                                                 |                                                     |
|   |     |          |                            |                                                 |                                                     |
|   |     |          |                            |                                                 |                                                     |
|   |     |          |                            |                                                 |                                                     |
|   |     |          |                            |                                                 |                                                     |
|   |     |          |                            |                                                 | CK the close                                        |

#### 3.ทำการ Design

| <b>)</b> - | [ใบกำกัง                                                | มภาษีขา                                | ายสด]  |        |                                    |       |          |          |       |      |         |          |       |                         |                                               |      |        |         |            |              |        |           |           |      |      |                 |     |
|------------|---------------------------------------------------------|----------------------------------------|--------|--------|------------------------------------|-------|----------|----------|-------|------|---------|----------|-------|-------------------------|-----------------------------------------------|------|--------|---------|------------|--------------|--------|-----------|-----------|------|------|-----------------|-----|
| -          | Report                                                  | Tool                                   | Vie    | w 1    | Winde                              | ow    | Help     |          |       |      |         |          |       |                         |                                               |      |        |         |            |              |        |           |           |      |      |                 |     |
| <u></u>    | ه ه                                                     | ) 🗞                                    | Y      | 2      | 1                                  | ×     | 25       | æ        |       | ‡    |         | ¢        | k     | \$                      | ⇔                                             | 4    | ٦.     |         |            |              | ×      | Resi      | ze: 10    | )0%  | •    | Zoom: 100%      | •   |
|            |                                                         |                                        |        |        |                                    |       |          |          |       |      |         |          |       |                         |                                               |      |        |         |            |              |        |           |           |      |      |                 |     |
|            |                                                         |                                        |        |        |                                    |       |          |          |       |      |         |          |       |                         |                                               |      |        | สาขา    | าที่ออ     | กใบก่        | าก้าเก | านี้งว    | สำนักง    | านให | าอก่ | <b>หน้า</b> 1/1 |     |
|            |                                                         |                                        |        |        |                                    |       |          |          |       |      | 4       | ริณัง    | ກ ຜັ  | າລຄ                     | ha                                            | ລຳ   | อัด    |         |            |              |        |           |           |      |      |                 |     |
|            |                                                         |                                        |        |        |                                    |       |          |          |       |      | D       | 181      | 11 11 | 105                     | 114                                           | บแ   | 1191   |         |            |              |        |           |           |      |      |                 |     |
|            | 2571/1 ถ.รามคำแหง แขวงหัวหมาก เขตบางกะปี กรุงเทพฯ 10240 |                                        |        |        |                                    |       |          |          |       |      |         |          |       |                         |                                               |      |        |         |            |              |        |           |           |      |      |                 |     |
|            |                                                         | โทร. 0-2739-5900    โทรสาร 0-2739-5910 |        |        |                                    |       |          |          |       |      |         |          |       |                         |                                               |      |        |         |            |              |        |           |           |      |      |                 |     |
|            | 9                                                       |                                        |        |        |                                    |       |          |          |       | 4    |         |          |       |                         |                                               | ſ    | ເຄ     | ขที่    | CS         | CS6206-00001 |        |           |           |      |      |                 |     |
|            | נחחמעו                                                  |                                        |        |        |                                    |       | ող       | าเษายุญพ |       |      |         |          |       |                         | วัง                                           | นที่ | 04     | /06/2   |            |              |        |           |           |      |      |                 |     |
|            | รหัสส                                                   | กค้า                                   | ก-00   | 01     |                                    |       |          |          |       |      |         |          |       | เลา                     | เลขประจำตัวผู้เสียภาษี 45679912560 สาขา สาขาเ |      |        |         |            |              |        |           |           |      |      | ίI –            |     |
|            | นามผู้                                                  | ข้อ                                    | บริษั  | ท กรุ  | งเทพดุ                             | สิตเว | ชการ     | จำกัด    | (มหา  | เชน) |         |          |       | สถานที่ส่งของ 1888      |                                               |      |        |         |            |              |        |           |           |      |      |                 |     |
|            | ที่อยู่                                                 |                                        | 2 97.6 | านย์วิ | จัย 7 ถ                            | แพชว  | รบุริตัง | าใหม่    |       |      |         |          |       |                         |                                               |      |        |         |            |              |        |           |           |      |      |                 |     |
|            |                                                         |                                        | แขวง   | บางก   | ะปี เข                             | ตห้วย | มขวาง    | กรุงเ    | ทพฯ   | 1032 | 0       |          |       |                         |                                               |      |        |         |            |              |        |           |           |      |      |                 |     |
|            | โทร.                                                    |                                        | 0-23   | 10-30  | 000                                |       |          | โทรส     | rns O | -231 | 0-3168  |          |       | ชื่อผู้ติดต่อ คุณสุชาติ |                                               |      |        |         |            |              |        |           |           |      |      |                 | Л., |
|            | ใบสั่งชื่อเลขที่                                        |                                        |        |        | ใบสั่งขายเลขที่ วันที่กำหนดส่ง     |       |          |          |       |      |         | จนส่งโดย |       |                         |                                               |      |        |         | พนักงานขาย |              |        |           |           |      |      |                 |     |
|            |                                                         |                                        |        |        |                                    |       |          |          |       |      |         |          |       |                         |                                               |      |        |         |            |              |        |           |           |      |      |                 |     |
|            | $\geq$                                                  |                                        |        | _      | รายการ                             |       |          |          |       |      | <i></i> |          |       |                         |                                               |      |        | w downo |            | _            | 1      |           | íI –      |      |      |                 |     |
|            | 10,000                                                  | and di                                 | eri i  |        |                                    |       |          |          |       |      | ข       | กมาก     |       | ทนวย                    | าเย จาก                                       |      | 10     | ทนงยุสา |            | ถ งหล        | วนลด   |           | 10,000,00 |      |      |                 |     |
|            | 10-000                                                  | 11                                     |        |        | ทอมพรแทอร รุน SAMSUNG<br>อีย์บอร์อ |       |          |          |       |      |         | .00      | เทรอ  | 94                      |                                               | 10,  | ,000.0 | 00      |            |              |        | 10,000.00 |           |      |      |                 |     |
|            | 10-000                                                  | 15                                     |        | 1      | ยถูกอรม                            |       |          |          |       |      | 1.00 93 |          |       |                         |                                               |      |        | 800.00  |            |              | 800.00 |           |           |      |      |                 |     |

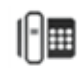

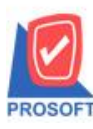

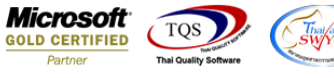

## 4.เมื่อจัดตำแหน่งหรือแก้ไขฟอร์มเพิ่มเติม เสร็จแล้วให้ Click > Exit Design Mode

🧃 - [ใบกำกับภาษีขายสด]

💽 Report Tool View Window Help

| a 🤹 🛜                                                   | , 7                                                                                                    | 8 🔞                      | X X                            | <b>4</b> | 1               | <b>\$</b> | ▶ �            | \$                | <b>\$1</b>                                                          | ₹ =                     |             | ×          | Resize: 1   | 00% _   | - Zoom: 100%       |  |  |
|---------------------------------------------------------|----------------------------------------------------------------------------------------------------|--------------------------|--------------------------------|----------|-----------------|-----------|----------------|-------------------|---------------------------------------------------------------------|-------------------------|-------------|------------|-------------|---------|--------------------|--|--|
|                                                         |                                                                                                    |                          |                                |          | ນ໌              | ริษัท     | ตัวอ           | ย่าง              | จำก่                                                                | <sub>สาข</sub> า<br>กัด | าที่ออกใบก่ | ำกับภา     | าษี : สำนัก | งานใหถุ | <b>ู่ หน้า</b> เ/เ |  |  |
| 2571/1 ถ.รามคำแหง แขวงหัวหมาก เขตบางกะปี กรุงเทพฯ 10240 |                                                                                                    |                          |                                |          |                 |           |                |                   |                                                                     |                         |             |            |             |         |                    |  |  |
|                                                         |                                                                                                    |                          |                                |          | <b>โทร</b> . 0- | 2739-5    | 900 <b>โ</b> 1 | ารสาร (           | )-273                                                               | 39-5910                 |             |            |             |         |                    |  |  |
| ในอำอันอานี่ขายสว                                       |                                                                                                    |                          |                                |          |                 |           |                |                   |                                                                     |                         |             | 00001      |             |         |                    |  |  |
|                                                         | ווותו                                                                                                    | וונחו                    | 8.0 181                        | 191      |                 |           |                | วันที่ 04/06/2562 |                                                                     |                         |             |            |             |         |                    |  |  |
| รหัสลูกก้า<br>นามผู้ซื้อ<br>ที่อยู่                     | หัสลูกก้า ก-0001<br>เรมผู้ชื่อ บริษัท กรุงเทพคุสิตเวชการ จำกัด (มหาชน)<br>ไอยู่ 2 ช.ลูนย์วิจัย 7 ถ.เพชรบุรีตัดใหม่<br>แขวงบางกะปี เขตห้วยขวาง กรุงเทพฯ 10320 |                          |                                |          |                 |           |                |                   | เลขประจำตัวผู้เสียภาษี 45679912560 สาขา สาขาเ<br>สถานที่ส่งของ 1888 |                         |             |            |             |         |                    |  |  |
| <b>โทร.</b> 0-2310-3000 <b>โทรสาร</b> 0-2310-3168       |                                                                                                    |                          |                                |          |                 |           | \$             | อผู้ติดต่         | 6                                                                   | คุณ สุข                 | ชาติ        |            |             |         |                    |  |  |
| ใบสั่งซื้อ                                              | ใบสั่งซื้อเลขที่                                                                                                    |                          | ใบสั่งขายเลขที่ วันที่กำหนดส่ง |          |                 |           |                | ขนส่ง             | โดย                                                                 |                         |             | พนักงานขาย |             |         |                    |  |  |
|                                                         |                                                                                                    |                          |                                |          |                 |           |                |                   |                                                                     |                         |             |            |             |         |                    |  |  |
| รหัสสิ                                                  | นค้า                                                                                                    | ទាមកាទ                   |                                |          |                 |           |                | จำนวน             |                                                                     | หน่วย                   | ราคา/ห      | น่วย       | ส่วนเ       | ลด      | จำนวนเงิน          |  |  |
| IC-0001                                                 |                                                                                                    | คอมพิวเตอร์ รุ่น SAMSUNG |                                |          |                 |           |                | 1                 | .00                                                                 | เครื่อง                 | 10          | ,000.0     | 00          |         | 10,000.00          |  |  |
| IC-0003                                                 |                                                                                                    | ก็ยับอร์                 | ค                              |          |                 |           |                | 1                 | .00                                                                 | ตัว                     |             | 800.0      | 00          |         | 800.00             |  |  |

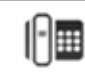